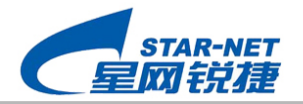

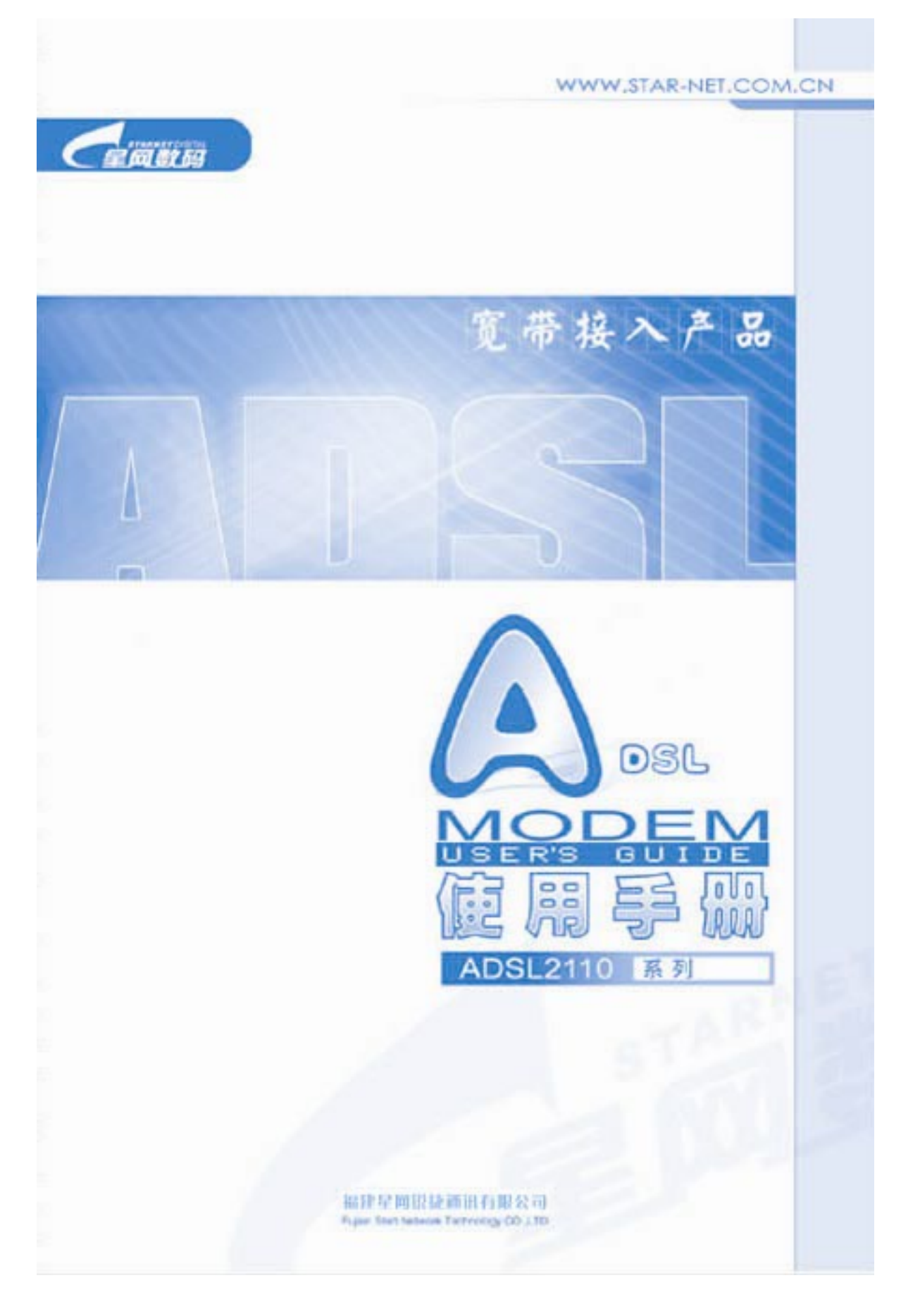

©Copyright 星网锐捷,2004

第1页 共16页

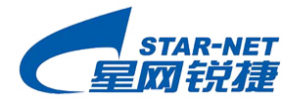

目 录

| ADSL产品保修条款                              | 4  |
|-----------------------------------------|----|
| 第一章 简介                                  | 6  |
| 1、 ADSL2110EH系列简介                       | 6  |
| 2、ADSL2110EH特性和技术指标                     | 6  |
| 第二章 硬件安装指南                              | 7  |
| 1、产品接插口和指示灯面板说明:                        | 7  |
| 1.1、 ADSL2110EH MODEM/ROUTER指示灯和接口使用说明  | 7  |
| 1.2 、分离器接口使用说明                          | 7  |
| 2、 便忤安装                                 | 7  |
| 2.1、已表检查:<br>2.2、 安装连接图                 |    |
| 第三章 配置操作指南                              | 9  |
| 1、配置准备工作:                               | 9  |
| 2、ROUTER版产品WEB界面配置方法介绍(MODEM版产品免配置直接使用) | 9  |
| 2. 1、Web登录                              | 9  |
| 2.2、Web界面构成介绍                           |    |
| 3、常用功能模块应用配置介绍:                         | 10 |
| 3.1、DHCP服务器(Modem版产品个具备此功能)             |    |
| 5.2、用厂豆水部(何修Q:)<br>笋加音 曲刑应田方案介绍         |    |
|                                         | 12 |
| 1、半市广工内(MODEM版、KOUTEK版均文行)<br>1 1、      |    |
| 1. 2、专线(静态IP)方式                         |    |
| 2、多用户上网(仅ROUTER版支持,使用其路由功能)             | 12 |
| 2.1、拨号(动态IP)方式                          | 12 |
| 2.2、专线(静态IP)方式                          | 14 |
| 第五章 常见问题解答                              | 16 |
| 1、 如果开启 ADSL的电源时,电源灯不亮,该怎么办?            | 16 |
| 2、 如果ADSL无法拨号上网该怎么办?                    | 16 |
| 3、 打电话时ADSL会掉线,电话有噪声,怎么办?               | 16 |
| 4、 我曾经修改过ADSL的网口IP, 但忘记了, 怎么办?          |    |
| 3、 找已空修叹 J ADSL 的 反 直, 但 修              | 16 |

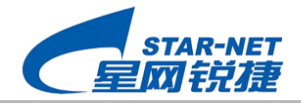

# 版权声明

实达网络科技有限公司 2003

版权所有,保留一切权利。

非经本公司书面许可,任何单位和个人不得擅自摘抄、复制本书的部分或全部,并不得以任何形式传播。

资料版本 UG-DSL-2110EH-2.0

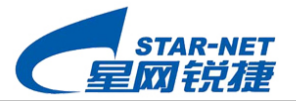

# ADSL 产品保修条款

# 星网数码"6S"服务品牌

"6S"是实达网络注册的服务品牌,是星网数码服务的标志。发展独立的服务品牌,是星网数码的一大创举,充分体现了公司对顾客服务的高度重视。

"6S"的核心是"关注随时随地,满意无处不在",从顾客的实际需求出发, 为顾客提供真正有价值的服务,帮助顾客更好地使用公司的产品。体现了"关注 随时随地,满意无处不在"的核心服务理念,要求以最专业性的服务队伍,及时 和全方位地关注客户的每一个服务需求,并通过提供广泛、全面和快捷的服务, 使客户体验到无处不在的满意和可信赖的贴心感受。

通过建立一个完善的服务体系和服务质量监督体系,从而能为用户提供"亲 切、快捷、专业"的体验。

通过建立一个良好的内部激励机制,培养一支充满活力的、能兢兢业业为顾 客服务的"友好、高效、专业"的客户服务队伍。

# 服务条款

自购机之日起,对主机硬件故障实行1年整机保换、3年免费保修服务;对 电源故障实行1年免费保修服务。

# 保修注意事项:

- 1. 在保修期内,按照使用说明书和使用而发生故障的,用户可获得免费维修。
- 在保修期内,用户需保修产品时,请携带保修卡和发票到指定维修点接受保修。
- 3. 在下列情况下,即使是在保修内,也为收费修理。
  - 由于使用不当或误操作(即不按使用说明书使用)而引起的故障和损坏。
  - 由于私自修理、改装、拆卸和其他被认为是使用折的责任而引起的的故 障和损坏。
  - 由于外部原因所引起的故障。
  - 未能出示或所出示该产品保修凭证与产品不符或有虚假记录时,则不负 责免费保修。
  - 产品或其部件已超出免费保修期。
  - 在运输、搬卸过程中由购买方造成的故障。
  - 因非正常使用、维护、保管等原因造成的故障。
  - 由于不可抵抗力等自然因素而造成的故障。

第4页 共16页

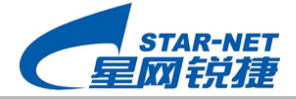

4. 保修卡被私自更改,或用户未填写的情况下,为收费修理。

5. 本保修责任仅限于保修期间产品的故障维修,不承担其他责任。

# 产品保修凭证

A:产品条码--产品的身份证

B:有效购机发票--产品购买时间与合法拥有的证明

# 包换要求

A:产品必须在保换期内、正常使用条件下,产品存在故障

B:用户需提供该产品的相应完整部件(以装箱清单为准)。

C:若不同时满足上述条件,则不享受全新包装更换服务,按保修服务处理。

在不限制您依法享有的权利的前提下,星网数码保留随时修改和或撤销本服 务政策部分或全部的权利。

日期: 2003 年 8 月 31 日

如果您对星网数码服务政策有任何问题或意见,请联系:

实达网络科技有限公司

部门: 通讯数码客户支持部

电话: 8008581096

电子邮件: i-net800@i-net.com.cn

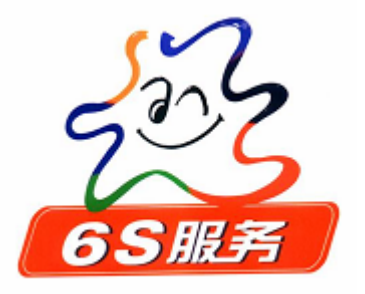

第5页 共16页

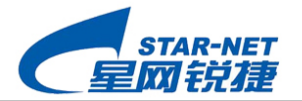

# 第一章 简介

# 1、 ADSL2110EH 系列简介

ADSL(Asymmetric Digital Subscriber Line),中文名字叫非对称数字用户线路。ADSL 能够支持广泛的宽带应用服务,例如高速 Internet 访问,telecommuting 电视会议,虚拟私有网络以及流格式多媒体应用。

ADSL2110EH 系列包括 ADSL2110EH MODEM、ADSL2110EH ROUTER。其中 ADSL2110EH ROUTER 比 ADSL2110EH MODEM 功能更强大,它除了支持 ADSL 基本功能 外,还支持路由功能、动态拨号、DHCP SERVER 等。

#### 2、ADSL2110EH 特性和技术指标

| 项目    | MODEM 版                         | ROUTER 版                        |
|-------|---------------------------------|---------------------------------|
| 特性    | ● 支持业界的各种 ADSL 标准               | ● 支持业界的各种 ADSL 标准               |
|       | ● 经过各种局端设备的兼容性测试                | ● 经过各种局端设备的兼容性测试                |
|       | ● 在线游戏、远程教育                     | ● 高速 INTERNET 接入、多用户带宽          |
|       | ● 网络会议、视频点播、ICQ 等多媒             | 共享                              |
|       | 体应用                             | ● 动态拨号,无需代理服务器                  |
|       |                                 | ● 在线游戏、远程教育                     |
|       |                                 | ● 网络会议、视频点播、ICQ 等多媒体            |
|       |                                 | 应用                              |
| ADSL  | ● 兼容 T1.413 i2、 G.992.1(G.DMT)、 | ● 兼容 T1.413 i2、 G.992.1(G.DMT)、 |
| 标准    | G.992.2(G.Lite)                 | G.992.2(G.Lite)                 |
|       | ● 最高下行速率 8160kbps、最高上行          | ● 最高下行速率 8160kbps、最高上行          |
|       | 速率 896kbps                      | 速率 896kbps                      |
|       | ● 支持线路自适应                       | ● 支持线路自适应                       |
| ATM 标 | ● 支持 AAL5、UBR                   | ● 支持 AAL5、UBR                   |
| 准     | ● 支持 LLC/SNAP、Vcmux             | ● 支持 LLC/SNAP、Vcmux             |
|       | ● 支持最多 8 条 PVC                  | ● 支持最多 8 条 PVC                  |
| 接 入   | • RFC1483 Bridged               | • RFC1483 Bridged               |
| 方式    |                                 | • RFC1483 Router                |
|       |                                 | • RFC1577 : IP over ATM         |
|       |                                 | • RFC2364 : PPP over ATM        |
|       |                                 | • RFC2516 : PPP over Ethernet   |
| 网络    | ● 支持网桥                          | ● 路由支持:静态路由, RIPV1 V2           |
| 协议    |                                 | ● 支持网桥                          |
|       |                                 | ● 支持 DHCP Server                |
|       |                                 | ● 支持 NAT                        |
| 环 境 要 | ● 使用温度: 0°~40°                  | ● 使用温度: 0° ~40°                 |
| 求     | ● 保存温度: -40°~85°                | ● 保存温度: -40°~85°                |
|       | ● 湿 度: 10%~90%                  | ● 湿 度: 10%~90%                  |

©Copyright 星网锐捷,2004

第6页 共16页

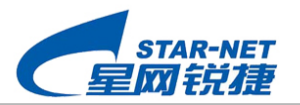

# 第二章 硬件安装指南

# 1、产品接插口和指示灯面板说明:

#### 1.1、 ADSL2110EH MODEM/ROUTER 指示灯和接口使用说明

| 项目           | 名 称   | 状态或使用说明                |  |  |  |  |
|--------------|-------|------------------------|--|--|--|--|
|              | CD    | 恒亮: ADSL 已经连上了局端设备     |  |  |  |  |
|              | CD    | 闪烁: 尚未连接成功             |  |  |  |  |
| 面板           | RXD   | 闪烁:正在接收数据              |  |  |  |  |
| 指示灯说明        | TXD   | 闪烁:正在发送数据              |  |  |  |  |
|              | LAN   | 恒亮: ADSL 网口与网卡连接成功     |  |  |  |  |
|              | PWR   | 恒亮: 设备已经上电             |  |  |  |  |
|              | ADSL  | 接入户线,或接到分离器的"MODEM"口上。 |  |  |  |  |
| 后地板          | LAN   | 使用交叉网络线接到 PC 网卡上       |  |  |  |  |
| 后14秋<br>接口说明 | 电源接口  | 接随机包装电源适配器的输出插头        |  |  |  |  |
|              | RESET | 用于恢复出厂设置               |  |  |  |  |
|              | I/O   | 电源开关                   |  |  |  |  |

# 1.2、分离器接口使用说明

| 接口名称  | 使用说明                  |
|-------|-----------------------|
| LINE  | 接入户线                  |
| MODEM | 接 ADSL2110EH 的"ADSL"口 |
| PHONE | 接电话机                  |

#### 2、 硬件安装

# 2.1、 包装检查:

首先,对照如下装箱清单,检查包装内容是否正确、齐全。

| 名 称       | 数量 | 单 位 | 备注 |
|-----------|----|-----|----|
| 电 源       | 1  | 个   |    |
| 两芯双头电话线   | 1  | 根   |    |
| RJ45 反接网线 | 1  | 根   |    |
| 主 机       | 1  | 台   |    |
| 说明书       | 1  | 本   |    |
| 分离器       | 1  | 个   |    |
| 光盘或软盘     | 1  | 张   | 选配 |

©Copyright 星网锐捷,2004

第7页 共16页

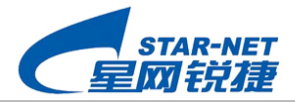

#### 2.2、 安装连接图

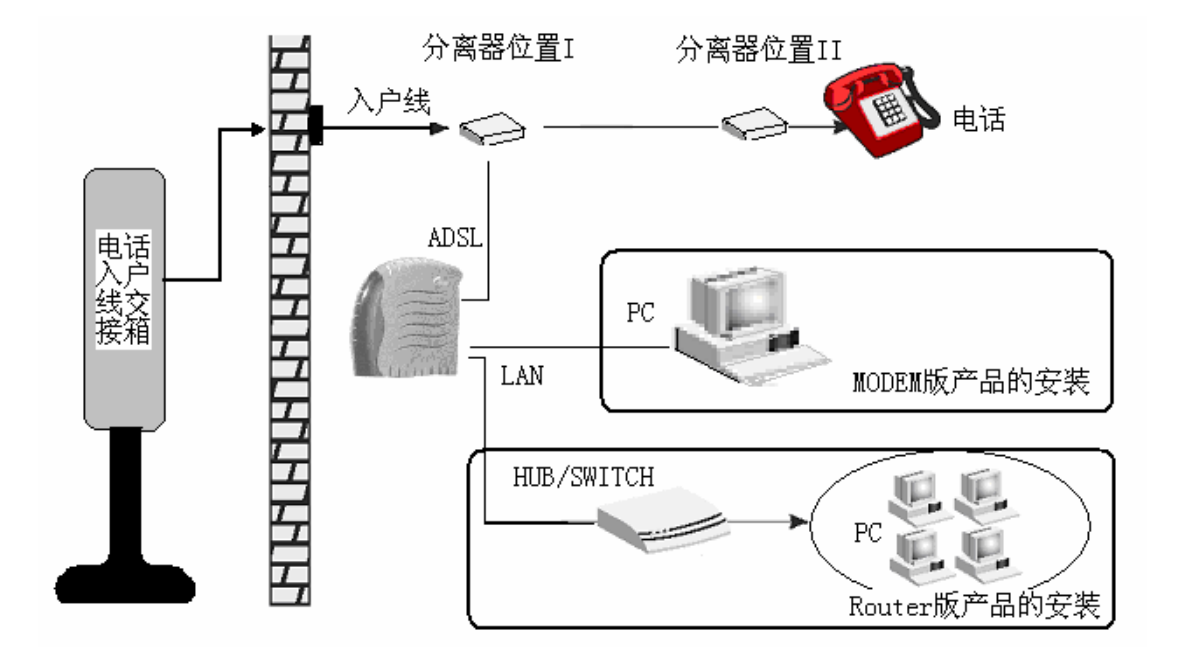

说明:

- (1) 分离器的安装位置可以有两种选择,分别如上图中的"分离器位置 I"和"分离器位置 I"和"分离器位置 II";分离器的接线要求请参考上文"分离器接口使用说明"。
- (2) ADSL2110EH的 MODEM 版只能满足一台电脑上网,其安装如上图中的黑框说明。
- (3) ADSL2110EH 的 Router 版可以满足多个用户同时上网,多个用户通过一个 HUB 或 SWITCH 接到 ADSL2110EH 的 LAN 口,其安装如上图中黑框说明。

特别提醒: 若原电话线路上有并接其它话机,则必须保证每部电话机都接在分离器之后, 或者每部话机前加装一个分离器,否则电话将有噪声, ADSL 连接将不稳定。

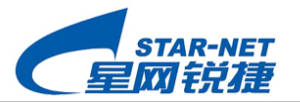

# 第三章 配置操作指南

#### 1、配置准备工作:

在安装使用 ADSL 之前,请您与为您提供网络服务的电信公司确认下述内容:

- (1)、您的上网方式\_\_\_\_\_
- A. 静态 IP 上网; B. PPPOE 拨号上网;
- C. PPPOA 拨号上网;
- (2)、如果是静态IP上网,则需要电信公司提供公网IP\_\_\_\_,掩码\_\_\_\_,网关\_\_\_\_,还有DNS\_\_\_\_。
- (3)、如果是 PPPOE 或 PPPOA 拨号上网,则需要电信公司提供用户名\_\_\_\_、密码\_\_\_。
- (4)、数据封装方式是\_\_\_\_\_
- A. LLC/SNAP B. VCMUX
- (5), VPI= \_\_\_\_ VCI= \_\_\_\_
- (6)、调制方式是\_\_\_\_\_

A. T1.413 B. G.dmt C. G.lite

注: 产品出厂时的默认调制方式是自适应, 它可自动地与局端的调制方式相匹配, 可以不 用再作设置更改。

2、Router 版产品 Web 界面配置方法介绍(Modem 版产品免配置直接使用)

2.1、Web 登录

硬件安装完毕,通电启动,并确保您的电脑可以Ping通ADSL的Lan口(出厂默认IP是 192.168.10.1),然后再打开IE软件,地址栏敲入<u>http://192.168.10.1</u>,回车后将显示如下 "用户名/密码"验证界面。

| 输入网络       | 密码      |                    | <u>? ×</u> |
|------------|---------|--------------------|------------|
| <b>?</b> > | 请键入用户名  | ;和密码。              |            |
| <b>1</b>   | 站点:     | 192, 168, 10, 1    |            |
|            | 领域      | Home Gateway       |            |
|            | 用户名(11) | admin              |            |
|            | 密码(P)   | *****              |            |
|            | ▶ 将密码存入 | 入密码表中 ( <u>S</u> ) |            |
|            |         | 确定 取               | 消          |
|            |         |                    |            |

Web 的登录权限有 2 个级别——普通用户和管理员用户; 出厂默认设置如下: 普通用

©Copyright 星网锐捷,2004

第9页 共16页

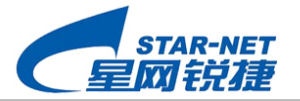

户——用户名为 user, 密码为 starnet; 管理员用户——用户名为 admin, 密码为 starnetadsl。 普通用户权限可以对除"特权设置"以外的项目进行操作,管理员用户权限可以对所有 项目进行操作。

提醒:尝试登录之前请确保电脑网卡 IP 与无线 ADSL 路由器的 LAN 口 IP 是同一网段的(比如 192.168.10.1 与 192.168.10.2 就是处在同一网段),此外请按下述步骤进入: IE——工具— —Internet 选项——连接——局域网设置——代理服务器,去掉"为 LAN 使用代理服务器" 勾选,即不起用代理服务器。

登录成功显示主页界面如下:

| 🖉 Conexant - Hasbani - Microsoft In | ternet Explorer               |               |                  |                   |   | _ 8 ×     |
|-------------------------------------|-------------------------------|---------------|------------------|-------------------|---|-----------|
| 文件(E) 编辑(E) 查看(V) 收藏(A)             | 工具( <u>T</u> ) 帮助( <u>H</u> ) |               |                  |                   |   |           |
| ←后退 ・ → ・ 🔕 🙆 🚮 🔍                   | 雙索 🗟 收藏夹 🛞 媒体 🧭 🛽             | 4- 🧿 🗹 - 泽 🤅  | ) eyo 📝 🛛 🔀      |                   |   |           |
| 地址(D) 📄 http://192.168.10.1         |                               |               |                  |                   | • | ◇转到 链接 >> |
| STARNET DIGITAL                     |                               |               | 主页               |                   |   | <u> </u>  |
| <b>全國数码</b>                         |                               | 固化软件版和        | E: ADSL_EHR3_08  | 0902_REL9P_100    |   |           |
| <b>状态</b><br>主页                     |                               |               | 局域网              |                   |   |           |
| ADSL                                |                               | IP地址          | 子网掩码             | TAC地址             |   |           |
| PPP                                 |                               | 192.168.10.1  | 255. 255. 255. 0 | 00:31:CC:CC:CC:CE |   |           |
| 配置                                  |                               | ) <del></del> | 以太网设备数:          | 1                 |   |           |
| └城网                                 |                               | 连接到           | DHCP服务器的以太       | 网设备数: 0<br>       |   |           |
| 局域网                                 |                               |               | 广域网              |                   |   |           |

# 2. 2、Web界面构成介绍

Web 的左侧为操作选择栏目,右侧为操作控制栏目。

左侧含三个大栏目,分别为"状态"、"配置"及"特权设置"。

其中前两者的权限为一般用户级别,可以查看当前设备的工作状态及参数设置内容,并 可以进行简单必要的参数配置,有关项目如上图所示。

"特权设置"只有管理员用户口令才可以登录操作,进入该界面可以对设备实现完全的 控制。

#### 3、常用功能模块应用配置介绍:

# 3.1、DHCP 服务器(Modem 版产品不具备此功能)

只有 Router 版才有 DHCP 服务器功能。启用该功能后,您局域网中的 PC 可以不用手工 分配 IP 地址,只需要在您的 PC 上打开 DHCP 就可以自动获取 IP 啦。具体设置要求如下。 在 Web 界面左侧"配置"栏目中请点击"局域网",进入局域网配置界面如下,

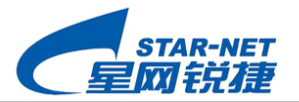

| 🚰 Conexant - Hasbani - Microsoft Internet Explorer 👘 |                             |                                                                                                    |
|------------------------------------------------------|-----------------------------|----------------------------------------------------------------------------------------------------|
| 文件(E) 编辑(E) 查看(Y) 收藏(A) 工具(I) 帮助(                    | D                           | 100 - 100 - 100 - 100 - 100 - 100 - 100 - 100 - 100 - 100 - 100 - 100 - 100 - 100 - 100 - 100 - 100 - 100 - 100 |
| ↓ 后退 • → • ③ 🖸 🖓   ③ 捜索 🗟 收藏夹                        | ⑦媒体 🎯 🖏 - 🎒 🖬 - 🐼 🦅 💔 🔽 🛛 📴 |                                                                                                    |
| 地址(D) Mttp://192.168.110.1/                          |                             | ▼ 於转到 链接 ※                                                                                                    |
| 配置                                                   |                             | <b>^</b>                                                                                                    |
| 广域网                                                  | IP地址 192.168.110.1          |                                                                                                    |
| 局域网                                                  | 子网掩码 255.255.255.0          |                                                                                                    |
| NAT                                                  |                             | -                                                                                                    |
| 虚拟服务器                                                | ☑ DHCP服务器                   |                                                                                                    |
| DNS                                                  | DHCP 地址池选择 ⓒ 系统分配           |                                                                                                    |
| 网桥过速                                                 | ○ 用户自定义                     |                                                                                                    |
| 保存配置                                                 | DHCP起始地址 10.0.0.4           |                                                                                                    |
| 不保存配置重启                                              | DHCP结束地址 10.0.0.15          |                                                                                                    |

在该界面,请作如下配置:

(1)请首先检查确认局域网口的 IP 地址/子网掩码已经设置正确;

(2) 再勾选 "DHCP 服务器" 选项,即启用 DHCP 服务器;产品出厂时,设备对"DHCP 地址 池选择"的默认选项是"系统分配",故建议您不必更改"DHCP 地址池选择";

(3)如果您想要自己来定义 DHCP 地址池,请在"DHCP 地址池选择"中勾选"用户自定义", 然后再输入"DHCP 起始地址"和"DHCP 结束地址",注意:DHCP 起始/结束地址和局域网口 IP 地址必须保持在同一个网段,否则将会出错。

上述设置完毕,请注意记得在 PC 端打开 DHCP,以自动获得 IP 地址。

## 3.2、用户登录密码修改:

用户登录密码修改必须在管理员权限内方可进行。

3. 2. 1、管理员密码设置:

在 Web 左侧, 找到"特权设置"栏目, 点击密码配置下的"管理员"进入, 设置密码不得少于 8 个字符, 然后点击"确认"。设置完毕注意保存, 重启设备后新密码生效。

3. 2. 2、普通用户密码设置:

在 Web 左侧, 找到"特权设置"栏目, 点击密码配置下的"普通用户"进入, 普通用 户密码的长度没有限制, 可以任意设置。设置完毕注意保存, 重启设备后新密码生效。

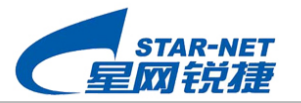

# 第四章 典型应用方案介绍

#### 1、单用户上网(Modem 版、Router 版均支持)

#### 1. 1、拨号 (动态 IP) 方式

1. 1. 1、ADSL 设置: ADSL2110EH 不作设置改动,使用出厂默认设置即可;

1.1.2、 电脑设置:在用户电脑上,需要安装专用的拨号软件,如 EnterNet300、EnterNet500 或 WinPoET 等等(WinXP 系统可以免装); 然后在拨号窗口中填入电信公司提供的用户名/ 密码,拨号连通后就可以上网了。

## 1. 2、专线 (静态 IP) 方式

1. 2. 1、ADSL 设置: ADSL2110EH 不作设置改动,使用出厂默认设置即可;
1. 2. 2、电脑设置:在用户电脑上,只需要进入电脑网卡的 TCP/IP 属性,在其中填入电信公司分配的公网 IP、子网掩码、网关及 DNS。

# 注意:出厂默认的 PVC 参数基本可以支持大多数地方电信公司的需要,用户可以不必另外 设置,如果有例外,请您参照下文相关内容说明设置正确的 PVC 参数。

2、多用户上网(仅 Router 版支持,使用其路由功能)

#### 2.1、拨号(动态 IP)方式

说明:在该应用方案下,局端必须支持 PPPOE (RFC2516)或 PPPOA (RFC2364)协议。

2.1.1、配置广域网参数:

(1)、在 WEB 界面"配置"栏目点击"广域网"进入广域网配置,界面如下。

| Concludite Hasballi Pherosole In | Reflect Elphote                                |           |  |  |  |
|----------------------------------|------------------------------------------------|-----------|--|--|--|
| 文件(E) 编辑(E) 查看(V) 收藏(A)          | ) 工具(T) 帮助(H)                                  |           |  |  |  |
| ~ 后退 ・ ⇒ ・ 🙆 🛃 🔇 🏦               | 搜索 🖻 收藏夹 🛞 媒体 🌀 🔁 - 🍠 🗹 - 🖓 🥠 🔽 🛛 🔀            |           |  |  |  |
| 地址(D) 📓 http://192.168.110.1/    | <b>•</b>                                       | ∂转到 链接 >> |  |  |  |
| 配置                               | 广域网配置                                          |           |  |  |  |
| <u>广域网</u>                       |                                                |           |  |  |  |
| 局域网                              | 虚电路设置                                          |           |  |  |  |
| NAT                              | 启用? VPI VCI 静态IP 地址 子网掩码 网关                    |           |  |  |  |
| 虚拟服务器                            | 是 0 35 192.168.10.113 255.255.0 192.168.10.137 |           |  |  |  |

#### (2)、选中"虚电路0"(如下图)并点击"提交"。

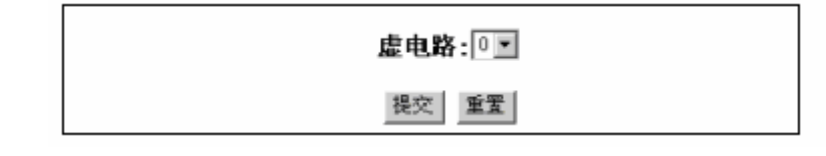

(3)、如下图示,设置电信公司提供的 VPI/VCI,并启用该条 PVC; IP 及网关不用管。

©Copyright 星网锐捷,2004

第12页 共16页

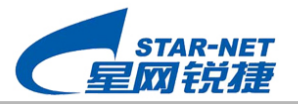

| 启用? | VPI | VCI | 静态 IP 地址      | 子网掩码          | 网关            |
|-----|-----|-----|---------------|---------------|---------------|
| 是 • | 0   | 35  | 192. 168. 10. | 255. 255. 255 | 192. 168. 10. |

(3)、如下图示,选择设置电信公司提供的 ADSL 封装协议。

| 封装协议    | PPPOF LLC | - |
|---------|-----------|---|
| SIND N. |           |   |

(4)、如下图示,禁用"网桥"。

| 网桥 禁用 👤 |
|---------|
|---------|

(5)、如下图所示,设置电信公司提供的用户名和密码,

| PPP  |         |   |
|------|---------|---|
| 服务器名 |         |   |
| 用户名  | ADSI123 | ] |
| 密码   | *****   |   |
|      |         |   |

(6)、上述配置完毕,请别忘记了在 Web 页的底端点击"提交"。

2.1.2、局域网配置:

在 WEB 界面"配置"栏目中点击"局域网"进入局域网配置。在"局域网口配置"中设置一个私网 Ip 及其子网掩码作为整个用户局域网的网关。

| 局域网口配置 |                  |  |  |  |  |
|--------|------------------|--|--|--|--|
| IP 地址  | 192.168.110.1    |  |  |  |  |
| 子网掩码   | 255. 255. 255. 0 |  |  |  |  |

上述参数设置完毕,请将 Web 界面拉到页底,点击"提交"。

2. 1. 3、启用 NAT (地址转换) 功能:

在"配置"栏目中点击"NAT"进入 NAT 配置,选择"允许",然后点击"提交"。设置 界面如下。

©Copyright 星网锐捷,2004

第13页 共16页

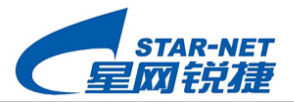

| NAT                 | 配置                   |
|---------------------|----------------------|
| 允许 💌                | NAT                  |
| 構交                  | 1 IR                 |
| 注意:先把配置保存到 FLASH 中, | 然后重新启动 Modem,配置才能生效。 |
|                     |                      |

上述步骤(2.1.1~2.1.3)参数配置完毕,请注意在 Web 左侧的配置栏目中点击"保存 配置",再点击"确认"重新启动设备,以使新设置生效。

# 注意: ADSL 配置完毕,请务必"保存配置",并重新启动 ADSL,否则设置参数将不生效。

2. 1. 4、用户端 PC 网卡配置要求:

在用户端 PC 网卡设上用户局域网 IP 地址及子网掩码,及局域网网关(即 ADSL 的 LAN 口 IP 地址),注意各 IP 地址要和网关保持在同一网段。如果 ADSL 已经启动了 DHCP 服务器 功能,则只需要在 PC 端打开 DHCP,便可以自动获取局域网 IP 地址了。

# 2. 2、专线 (静态 IP) 方式

说明:在该应用方案下,局端必须支持1483Bridge协议。

2. 2. 1、广域网配置:

(1)、在 WEB 界面"配置"栏目点击"广域网"进入广域网配置,界面同上述"拨号(动态 IP)方式"。

(2)、选中虚电路 0,并点击"提交"。

(3)、如下图示,分别设置电信公司提供的 VPI/VCI (并启用)、公网 IP/掩码及网关。

| 启用? | VPI | VCI | 静态 IP 地址      | 子网掩码        | 网关            |
|-----|-----|-----|---------------|-------------|---------------|
| 是 • | 0   | 35  | 192. 168. 10. | 255.255.255 | 192. 168. 10. |

(3)、如下图示,选择设置电信公司提供的 ADSL 封装协议。

| idged IP | IIC      | -            |
|----------|----------|--------------|
| 1        | idged IP | idged IP IIC |

(4)、如下图示,禁用"网桥"。

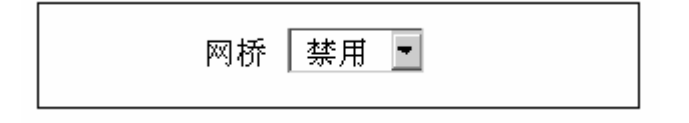

(5)、上述配置完毕,请别忘记了在 Web 页的底端点击"提交"。

2.2.2、局域网配置:

©Copyright 星网锐捷,2004

第14页 共16页

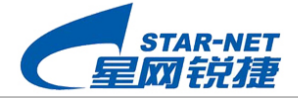

配置要求同上述"拨号(动态 IP)方式"部分相关说明。

 2. 3、启用 NAT(地址转换)功能: 配置要求同上述"拨号(动态 IP)方式"部分相关说明。

上述步骤(2.2.1~2.2.3)参数配置完毕,请注意在 Web 左侧的配置栏目中点击"保存 配置",再点击"确认"重新启动设备,以使新设置生效。

注意: ADSL 配置完毕,请务必"保存配置",并重新启动 ADSL,否则设置参数将不生效。

2. 2. 4、用户端 PC 网卡配置要求:

在用户端 PC 网卡设上用户局域网 IP 地址及子网掩码,及局域网网关(即 ADSL 的 LAN 口 IP 地址),注意各 IP 地址要和网关保持在同一网段。如果 ADSL 已经启动了 DHCP 服务器 功能,则只需要在 PC 端打开 DHCP,便可以自动获取局域网 IP 地址了。

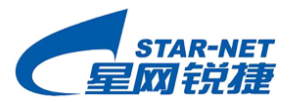

# 第五章 常见问题解答

#### 1、 如果开启 ADSL 的电源时,电源灯不亮,该怎么办?

- (1) 这很可能是连线错误。请先检查电源和 ADSL 之间的连线是否正确。
- (2) 如果电源线路正确,就很可能是硬件上的问题了。这要洽询当地的服务供应商解决。

#### 2、 如果 ADSL 无法拨号上网该怎么办?

- (1) 请察看 ADSL 的 CD 灯是否常亮,如果 CD 灯为闪烁状态,说明线路不能激活,请 检查线路连接。
- (2) 如果 CD 灯常亮,但还是不能上网,则可能是您电脑的网卡或拨号软件安装有问题, 请检查或重新安装,同时请核对用户名、密码及 PVC 参数是否和服务商给您的一致。
- (3) 如果上述因素都排除了还是不能上网,请联系ADSL服务商询问。

# 3、 打电话时ADSL会掉线 , 电话有噪声, 怎么办?

这种情况基本上是分离器安装不正确导致的,请用户务必保证每部话机前都有安装一个 分离器,或者电话机都是接在分离器的 Phone 口之后。

# 4、 我曾经修改过 ADSL 的网口 IP, 但忘记了, 怎么办?

本产品出厂时的网口 IP 为 192.168.10.1,可以通过复位(RESET)将 ADSL 的设置恢 复为出厂时的设置,但别的设置也会丢失,所以应慎重。操作如下:在 ADSL 上电情况下, 用圆珠笔或类似细长的针装物插入 RESET 孔,连按 3 次,每次持续 1 秒钟,然后 ADSL 就 将自动重起,继续等到 CD 灯开始闪烁,此时网口 IP 就被恢复为 192.168.10.1。

# 5、 我已经修改了 ADSL 的设置, 但修改的设置不生效, 怎么办?

对 ADSL 进行 Web 配置时,请注意几个关键步骤:(1)设置或更改;(2)提交;(4) 保存;(5)、重新启动设备。只有经过上述步骤,设置的参数才能正式生效。

第16页 共16页